## UNITRENDS

# **UniView Quick Start Guide**

Release 1.3 | Document Version 2.03022022

# Getting Started with UniView

Welcome to our UniView centralized management experience! UniView allows you to manage Unitrends backup appliances, Spanning Office 365 Backup, and Unitrends Endpoint Backup all in one place. Use conditional alarms to set a threshold for how long an asset can go without a good backup or copy— so you can quickly see and respond to backup issues.

To start using UniView, simply log in as described in "To log in to UniView for the first time". Upon logging in, you can access your entire suite of Unitrends backup products. See these topics to explore your UniView environment:

- "Accessing UniView"
- "Working with the System module"
- "Accessing Unitrends Endpoint Backup"
- "Accessing the Unitrends Backup Portal"
- "Accessing Spanning Office 365 Backup"
- "Working with conditional alarms"

# Accessing UniView

Use these procedures to access and exit UniView:

- "To log in to UniView for the first time"
- "To log out of UniView"

### To log in to UniView for the first time

#### Notes:

• To log in, you will need the username and password that was provided in your UniView Welcome Letter.

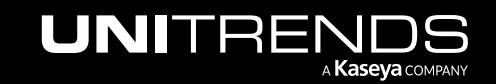

- UniView requires two-factor authentication (2FA) using a supported TOTP authenticator application, such as
   <u>Passly Authenticator</u>. If you are not already using a supported authenticator application, you will need to
   download and install one to your iOS or Android device before you can log in to UniView.
- This procedure includes steps to pair UniView with your authenticator application and to change your password. These steps are required the first time you log in only.
- **1** Open a browser and connect to UniView by entering this URL: *https://portal.backup.net*.

| i UniView                         | × +                               | ~ | - |       | × |
|-----------------------------------|-----------------------------------|---|---|-------|---|
| $\leftrightarrow$ $\rightarrow$ G | e portal.backup.net/Authenticate/ |   | Θ | Guest | : |

2 Enter the username and password of your UniView account, which was provided in your UniView Welcome Letter. Click Log In.

| · · · · · · · · · · · · · · · · · · · |                                |
|---------------------------------------|--------------------------------|
| Kaseya                                |                                |
|                                       |                                |
|                                       | UNIVIEW                        |
|                                       | Username                       |
|                                       | Password Forgot password?      |
|                                       | 2 Enter password               |
|                                       | Domain                         |
|                                       | Remember me                    |
|                                       | 3 Log In                       |
|                                       | Or                             |
|                                       | Cog In with IT Complete        |
|                                       | Help & Support I © Kaseva 2022 |
|                                       |                                |
|                                       |                                |

3 Click Next.

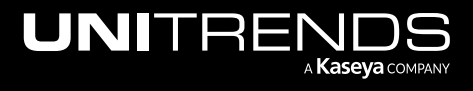

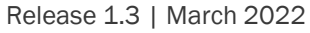

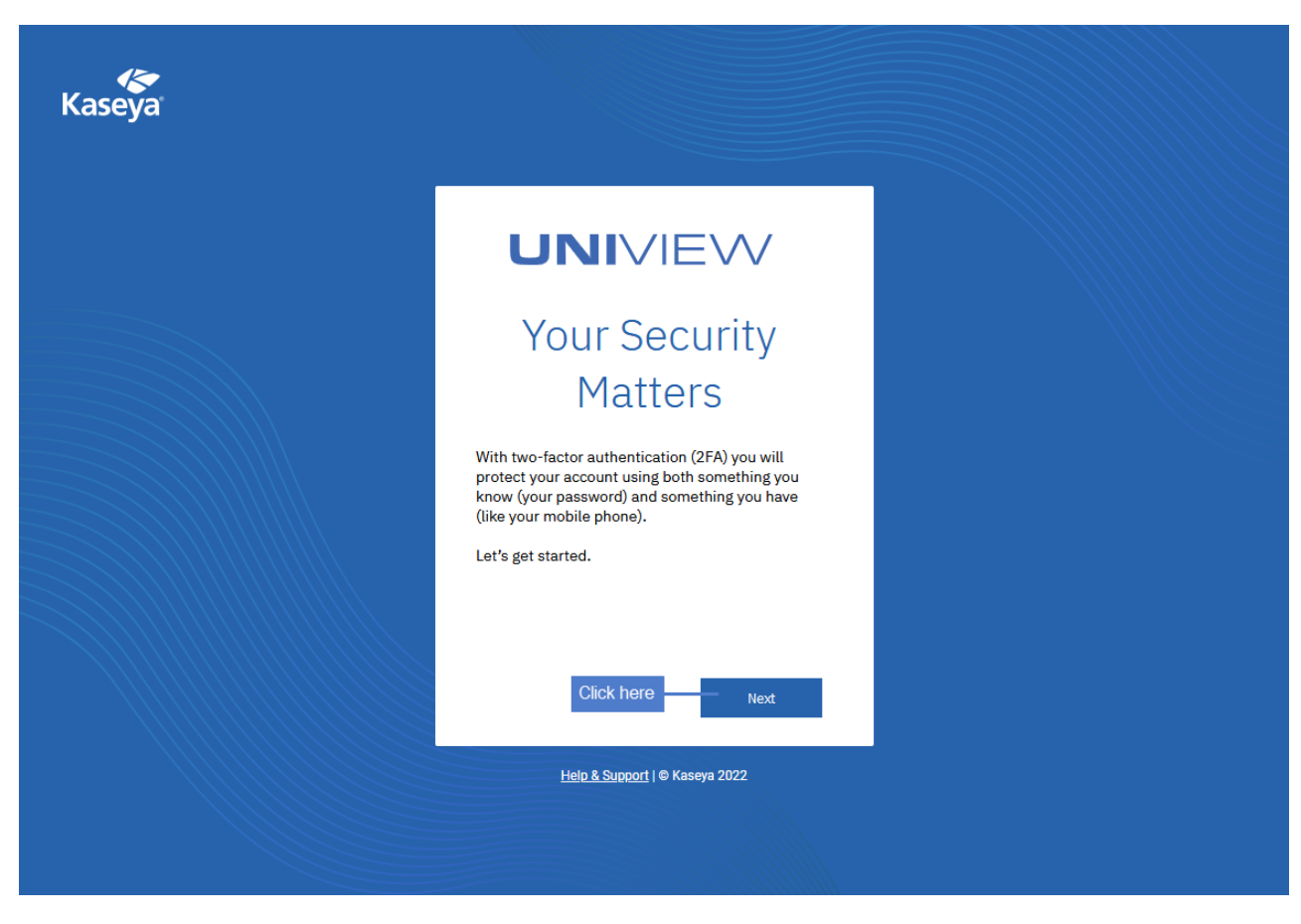

The 2FA configuration page displays.

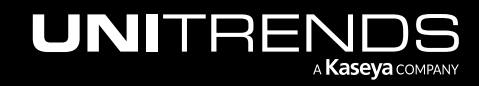

| Kaseya |                                           |  |
|--------|-------------------------------------------|--|
|        | <section-header></section-header>         |  |
|        | <u>Help &amp; Support</u>   © Kaseya 2022 |  |
|        |                                           |  |

- 4 Download and install a supported TOTP authenticator application to your iOS or Android device. (Skip this step if you have already installed a supported authenticator application.)
- 5 Use these steps to pair UniView to your authenticator application:
  - Open your authenticator application. Select +, then
  - select Scan a barcode.

| •III AT&T |                          | @ 100% 💷 |
|-----------|--------------------------|----------|
| =         | Authenticator            | + /      |
| Unitre    | nds MSP - DEMO<br>33 054 | L        |
|           |                          |          |
| 0         | Scan barcode 2           |          |
| /         | Manual entry             |          |

• Use your iOS or Android device to scan the QR Code that displays on the UniView 2FA configuration page.

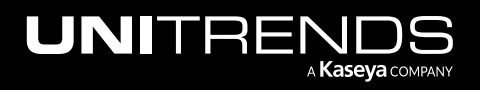

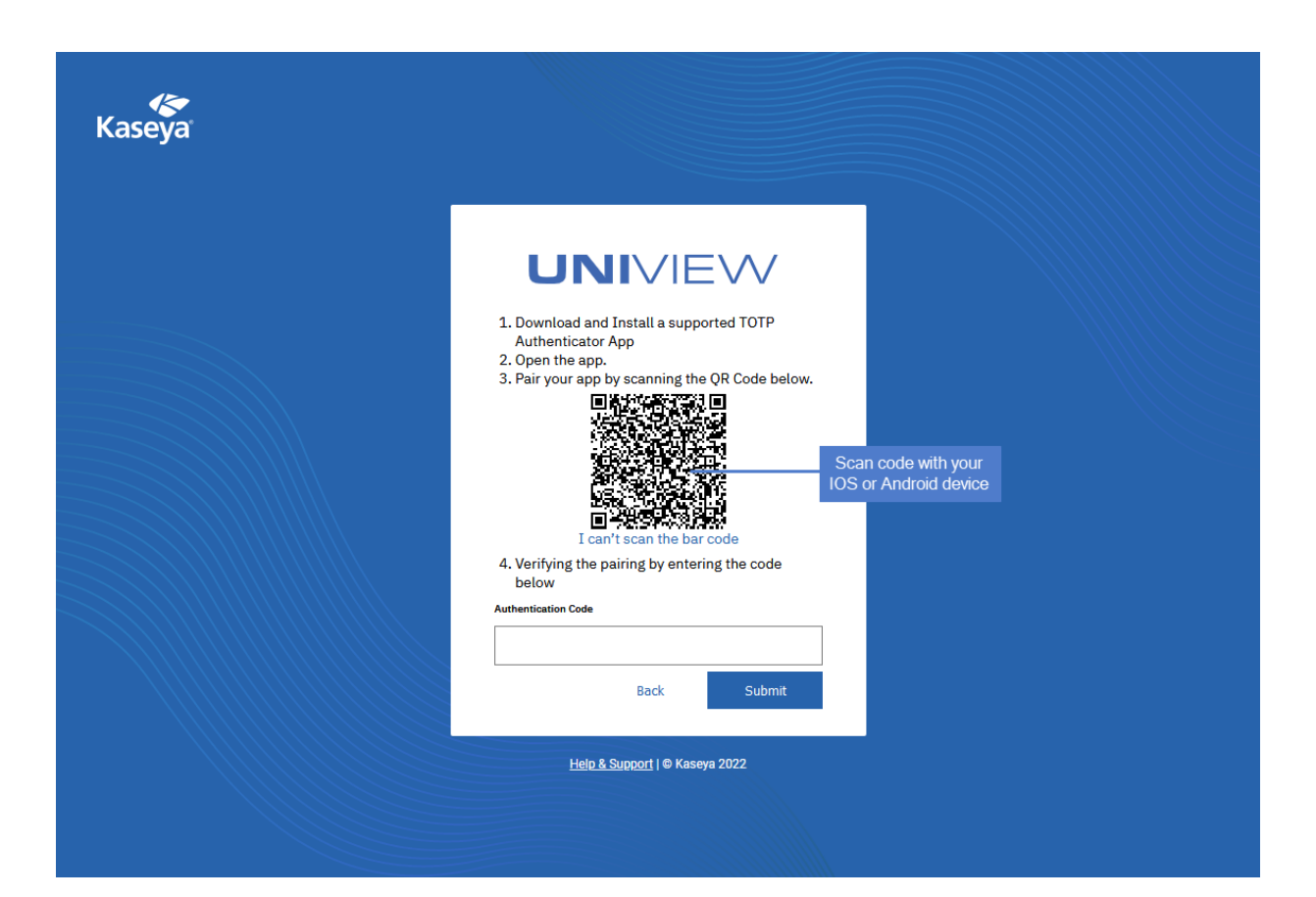

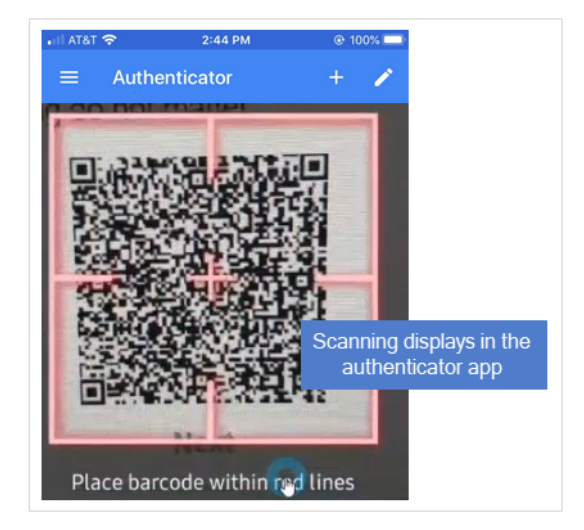

• Your UniView account is added to the authenticator application.

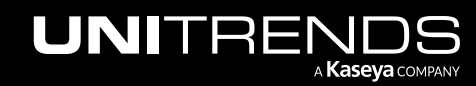

| uil AT&T 奈<br>≡ Authe | 2:44 PM<br>nticator | ⊛ 1009<br>+ | ·             |
|-----------------------|---------------------|-------------|---------------|
| Unitrends MSP -       | DEMO                |             |               |
| 483                   | 054                 |             |               |
| portal.backup.ne      | ds.com              |             | e.            |
| 876                   | 85 <u>4</u>         | Yo          | our UniView   |
| dbit                  | rls.com             | acc         | ount is added |

- 6 Return to UniView and enter the 2FA code supplied by the authenticator application. Click **Submit**.
  - **Note:** You must enter the code within the 30-second expiration period. Otherwise, you need to enter the next non-expired code displayed in the authenticator application.

| Kaseya' |                                   |
|---------|-----------------------------------|
|         | <section-header></section-header> |
|         | <u>Help &amp; Support</u>         |

7 Click Done.

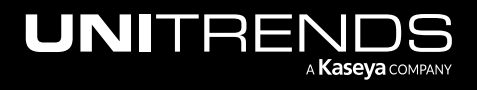

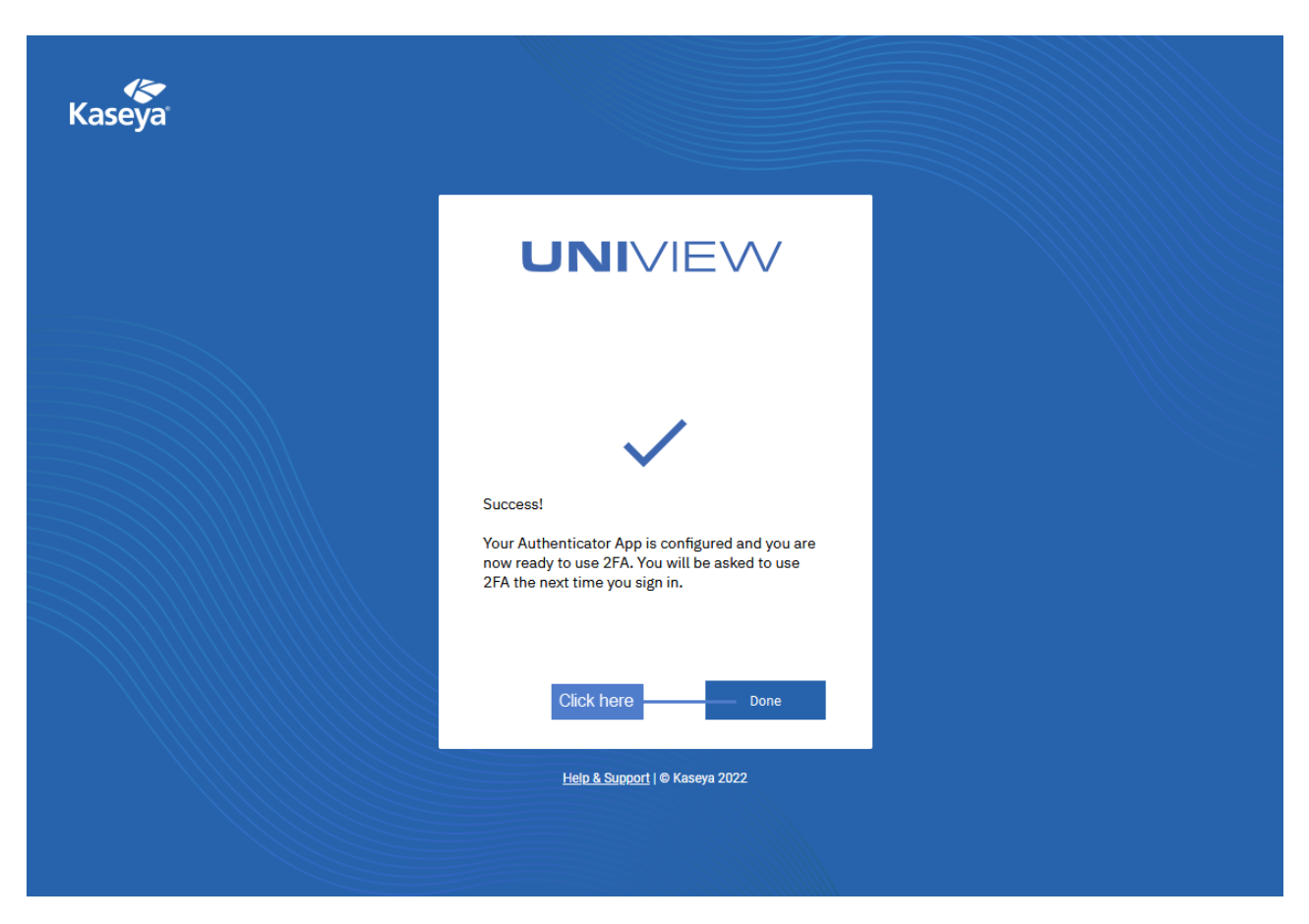

#### 8 Click OK.

|   | JNI//        | IEW                       |                                               |  | 3 dba jinis.com ▾ |
|---|--------------|---------------------------|-----------------------------------------------|--|-------------------|
| ≡ |              | dbarrett@unitrends.com    |                                               |  |                   |
| - |              | *******                   |                                               |  |                   |
|   | New Password |                           |                                               |  |                   |
|   |              |                           |                                               |  |                   |
|   |              | d are both case sensitive | Please change your password                   |  |                   |
|   |              |                           |                                               |  |                   |
|   |              |                           | Click here – OK                               |  |                   |
|   |              |                           | $\xi_{\rm sc}^{\rm int}$ Loading Change Logon |  |                   |

- 9 Enter password information:
  - Enter a new password. Enter the password again to confirm.
  - Click Change.
  - Click OK.

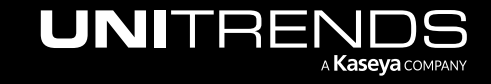

| 🕐 😫 doc in a line in a line in a l |
|----------------------------------------------------------------------------------------------------|
| assword<br>confirm new password                                                                                                    |
|                                                                                                    |

10 You are logged in to UniView. Click < to expand the Navigation panel.

| UNIVIEW                                                                                                    | =                                                                                                    | Q () 🕐 🕑 deministration 🗙 com 🔀 |
|----------------------------------------------------------------------------------------------------|----------------------------------------------------------------------------------------------------|---------------------------------|
| Search Navigation       System       User Settings       Preferences       Change Logon       UI Mode       User Security | Password rules:         - Minimum password length is 16         - Requires upper and lower case alpha characters         - Requires both alpha and numeric characters         - Requires non-alphanumeric characters         Logon Name         Old Password         New Password         Confirm Password         Note: Username and password are both case sensitive |                                 |
| Modules are expanded<br>in the navigation panel<br>License Manager<br>Office 365 Backup                                   | Change                                                                                                    |                                 |
| C Endpoint Backup  Unitrends Backup                                                                                       |                                                                                                    |                                 |

## To log out of UniView

1 Click your username and select Log Out.

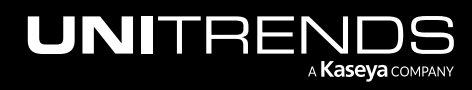

| UNIVIEW                                                                                                    | =                                                                                                    | Q ( ) ( ) domining in the com                                                                                               |
|----------------------------------------------------------------------------------------------------|----------------------------------------------------------------------------------------------------|----------------------------------------------------------------------------------------------------|
| Image: Character of Character of Charact | Password rules:         - Minimum password length is 16         - Requires both Jahba and numeric characters         - Requires both Jahba and numeric characters         - Requires non-alphanumeric characters         Logon Name         Old Password         Old Password         Confirm Password         Confirm Password         Note: Username and password are both case sensitive | Click username<br>My Account<br>Preferences<br>Change Password<br>UI Mode<br>System<br>Admins Online 0<br>Role •<br>Scope • |

2 You are logged out and the Login page displays.

| Kaseva |                                           |  |
|--------|-------------------------------------------|--|
|        |                                           |  |
|        |                                           |  |
|        | Password Forgot password?                 |  |
|        | Domain                                    |  |
|        | Remember me                               |  |
|        | Log In<br>Or                              |  |
|        | 🧑 Log In with IT Complete                 |  |
|        | <u>Help &amp; Support</u>   © Kaseya 2022 |  |
|        |                                           |  |

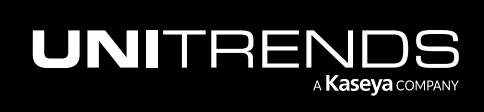

## Working with the System module

Use the System module to:

- Modify your user preferences see "To modify preferences"
- Change your password see "To change your password"
- Add UniView users see "To add a UniView user"
- Update UniView modules see "Updating product modules"

### To modify preferences

Use this procedure to modify your user preferences. (These settings apply only to the currently logged on user.)

- 1 Select System > User Settings > Preferences.
- 2 Modify any of the following:
  - Set email address to deliver messages for this administrator to Specifies the email address where alerts and other email messages will be sent. After entering the email address, click **Apply**. Previously set alerts retain the original email recipient address specified when the alerts were set.
  - Set first function after logon Select the function (page) to display upon logging on to UniView.
  - Use Compact Navigation If checked, spacing is reduced between items on the navigation panel. Changes take effect after the next logon.
  - Set delay before displaying detail information when hovering over information icon 🛈 Not applicable.
  - Set delay before displaying detail information when hovering over agent icon Not applicable.
  - Select time zone offset Select a time zone offset option, then click Apply.
  - Set up language preferences, My language preference is Select your preferred language. The languages available depend on the language packages installed.
  - Select display format for long names The web pages are designed to display well for typical string sizes.
     Occasionally data fields contain long names that do not display properly on the web pages. You can specify how long names display as follows:
    - Limit names for better page layout This setting limits the string size to fit well on the web page. Strings
      exceeding a maximum length are limited with a ... Hover over the string to view the entire name in a tool
      tip popup.
    - Allow long name wrapping Long strings are allowed to wrap within the web page. This may disturb the normal web page layout and names may wrap at any character position.
  - Clear Snooze Not applicable.
  - Defaults Click to reset all settings to the system defaults.

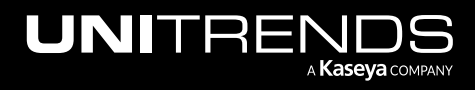

| UNIVIEW                                                                                                    | Q D 🕜 🔂 doctions and a com 🔣                                                                                                    |
|----------------------------------------------------------------------------------------------------|----------------------------------------------------------------------------------------------------|
| ✓     Q. Search Navigation       ៚     System       User Settings     ▼                                                                                        | Set email address to deliver messages for this administrator to:          Apply       doi::                                                                                                    |
| Preferences<br>Change Logon 1<br>UI Mode<br>User Security •<br>Users<br>Notification Policy<br>Server Management •<br>License Manager<br>• Office 365 Backup • | Set first function after logon          Remember Last Function Visited >         Use Compact Navigation         Set delay before displaying detail information when hovering over information icon         500       msec         Apply       Default         Set delay before displaying detail information when hovering over agent/asset icons         1100       msec         Apply       Default |
| C Endpoint Backup F<br>Unitrends Backup F                                                                                                    | Select time zone offset               Use time zone of the browser logging into the system           Use time zone of the VSA server. Current VSA Browser time: 2:59:57 pm 28-Feb-22         Use fixed offset from the VSA server          Use fixed offset from the VSA server          bours          Set up language preferences.         My language preference is English          English       |
|                                                                                                    | Select display format for long names            example.group          Limit names for better page layout         example.group.subgroup         Allow long name wrapping                                                                                                    |

## To change your password

- 1 Select System > User Settings > Change Logon.
- 2 Enter the old password.
- 3 Enter a new password. Enter the password again to confirm.
- 4 Click Change.
- 5 Click OK.

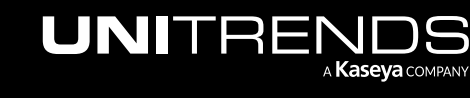

| Ð      | NIVIEV                                                                                                    | $\sim$      | Q D 🔗 d <del>a iz iz iz iz</del> .com <mark>K</mark>                                                                                                    |
|--------|----------------------------------------------------------------------------------------------------|-------------|----------------------------------------------------------------------------------------------------|
| <<br>受 | Q Search Navigation<br>System<br>User Settings<br>Preferences<br>Change Logon<br>UI Mode<br>User Security<br>Users<br>Notification Policy | •<br>•<br>• | Password rules:<br>• Minimum password length is 16<br>• Requires both alphe and numeric characters<br>• Requires non-alphanumeric characters<br>• Dequires non-alphanumeric characters<br>• Dequires non-alphanumerichar |
|        | License Manager<br>Office 365 Backup                                                                                                    | •           |                                                                                                    |

### To add a UniView user

- 1 Select System > User Security > Users.
- 2 Click New. The Add User dialog box displays.
- 3 Enter User Information:
  - Enter an Email Address for the new user.
  - Select **UniView** from the **Initial Role** list.
  - Select UniView from the Initial Scope list.
  - Enter a First Name and Last Name.
- 4 Enter Related Org Staff Member information:
  - Select a Staff Org.
  - Select a Staff Dept.
  - Enter or select a **Staff Member** or create a new staff member record.
- 5 Define User Credentials:
  - Enter a User Name.
  - Enter a password in the Password and Confirm Password fields. Passwords are case-sensitive.
  - Check the **Require password change at next logon** checkbox to force the user to enter a new password when they first logon.
- 6 Click **Save**. The new user displays in the middle pane.

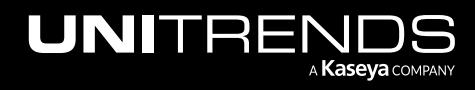

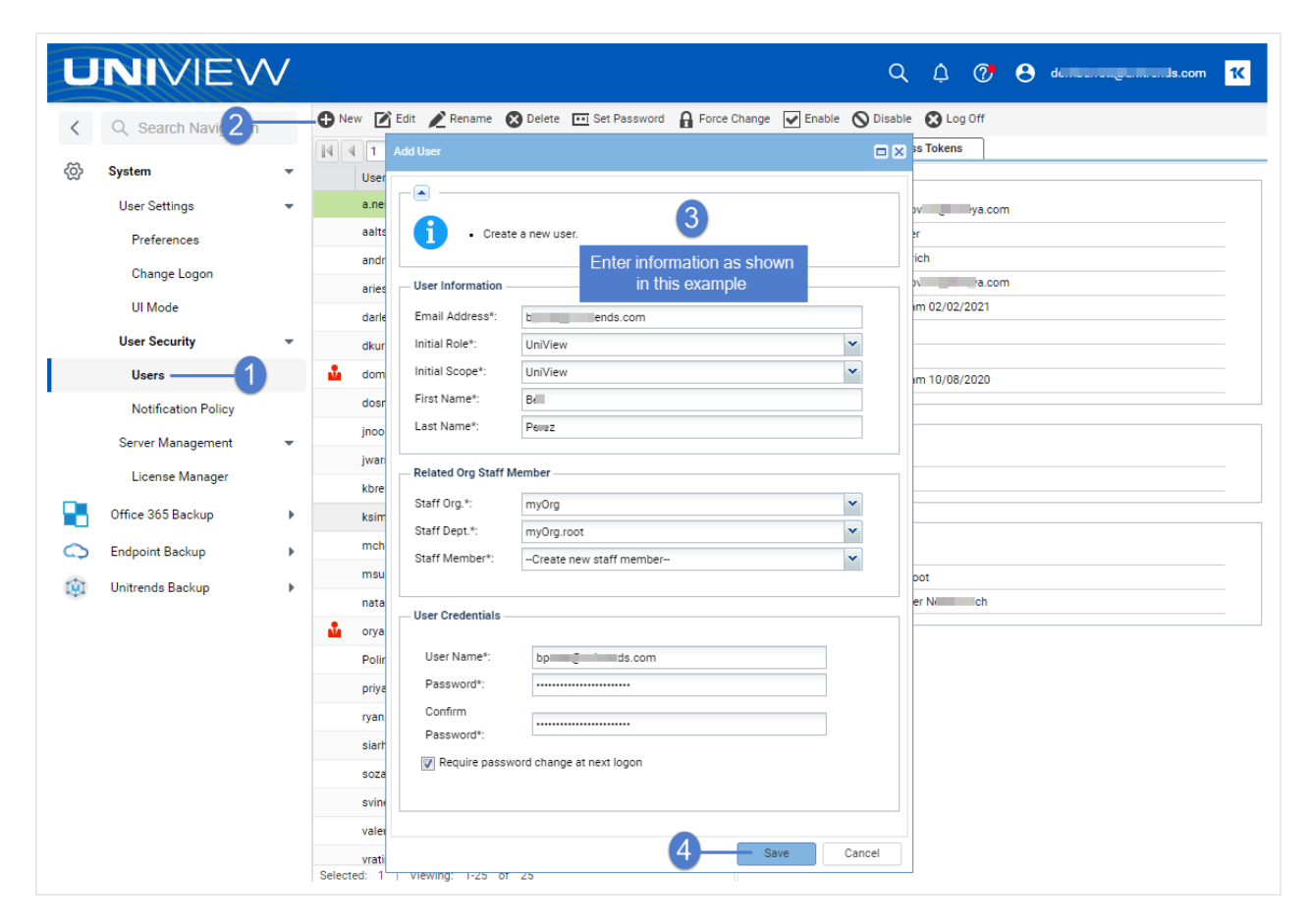

## Updating product modules

Updated product modules are typically released each month. Kaseya recommends upgrading to the latest version to benefit from new features, performance enhancements, and fixes.

Use these procedures to update the Unitrends Endpoint Backup, Spanning Office 365 Backup, or Unitrends Backup Portal product modules:

- "To update Unitrends Endpoint Backup or Spanning Office 365 Backup"
- "To update Unitrends Backup Portal"

### To update Unitrends Endpoint Backup or Spanning Office 365 Backup

- **1** Download the latest product TAP module:
  - Unitrends Endpoint Backup download from <a href="https://direct.backup.net/download/endpoint\_backup.vsaz">https://direct.backup.net/download/endpoint\_backup.vsaz</a>
  - Spanning Office 365 Backup download from <a href="https://o365-vsa.s3.amazonaws.com/office\_365\_backup\_ubp\_prod.vsaz">https://o365-vsa.s3.amazonaws.com/office\_365\_backup\_ubp\_prod.vsaz</a>
- 2 Uninstall the currently installed module:
  - Select System > Server Management > License Manager > Third Party.

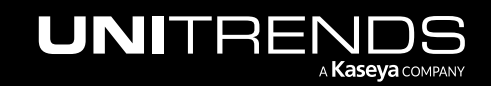

- Select the row containing the module.
- Click **Remove**, then **Yes** to confirm.

| U        | NIVIEV                       | V  |                 |                |             |               |                   | Q | ¢ | 🕐 🔒 da 👘                    | ls.com <mark>1</mark> K |
|----------|------------------------------|----|-----------------|----------------|-------------|---------------|-------------------|---|---|-----------------------------|-------------------------|
| <        | Q Search Navigatio           | 3  | Third Party     | License By Gro | pup         |               |                   |   | _ |                             |                         |
| \<br>(D) | System —                     |    | 📝 Install 🚫 Rem | ove 5          |             |               |                   |   |   |                             |                         |
|          | Lieer Settinge               | -  | Ienant Name     |                | Application | Name          | Company Name      |   |   | Application Description     | Application V           |
|          | osci octanga                 | ·  | A00165578       | /              |             | lokup         | Childrends        |   |   | An endpoint backup solution | 1.23.0                  |
|          | Preferences                  |    | A00165578       |                | Unitrende B | ackup         | Unitrends         |   |   | Unitrende Backup            | 1.1<br>v4.0             |
|          | Change Logon<br>UI Mode      |    | Sel             | ect the modu   | lle         |               | Uniterius         |   |   | onnienus Backup             | 94.0                    |
|          | User Security                | *  |                 |                |             | Are you Sure? |                   | × |   |                             |                         |
|          | Users<br>Notification Policy |    |                 |                | 6           | Delete third  | party appliction? |   |   |                             |                         |
|          | Server Management            | *  |                 |                |             | Yes           | No                |   |   |                             |                         |
|          | License Manager ——           | -2 |                 |                |             |               |                   |   |   |                             |                         |

- **3** Use these steps to add the TAP module to UniView:
  - Click Install. Browse to the path where you downloaded the TAP module. Select the .vsaz file.
    - **Note:** If there is an older *.vsaz* file in your downloads folder, your browser may rename the newly downloaded file. If so, be sure to change the name back to *endpoint\_backup.vsaz* or *office\_365\_backup\_ubp\_prod.vsaz* before proceeding with this procedure.
  - Click Open. Click Next.

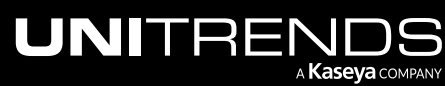

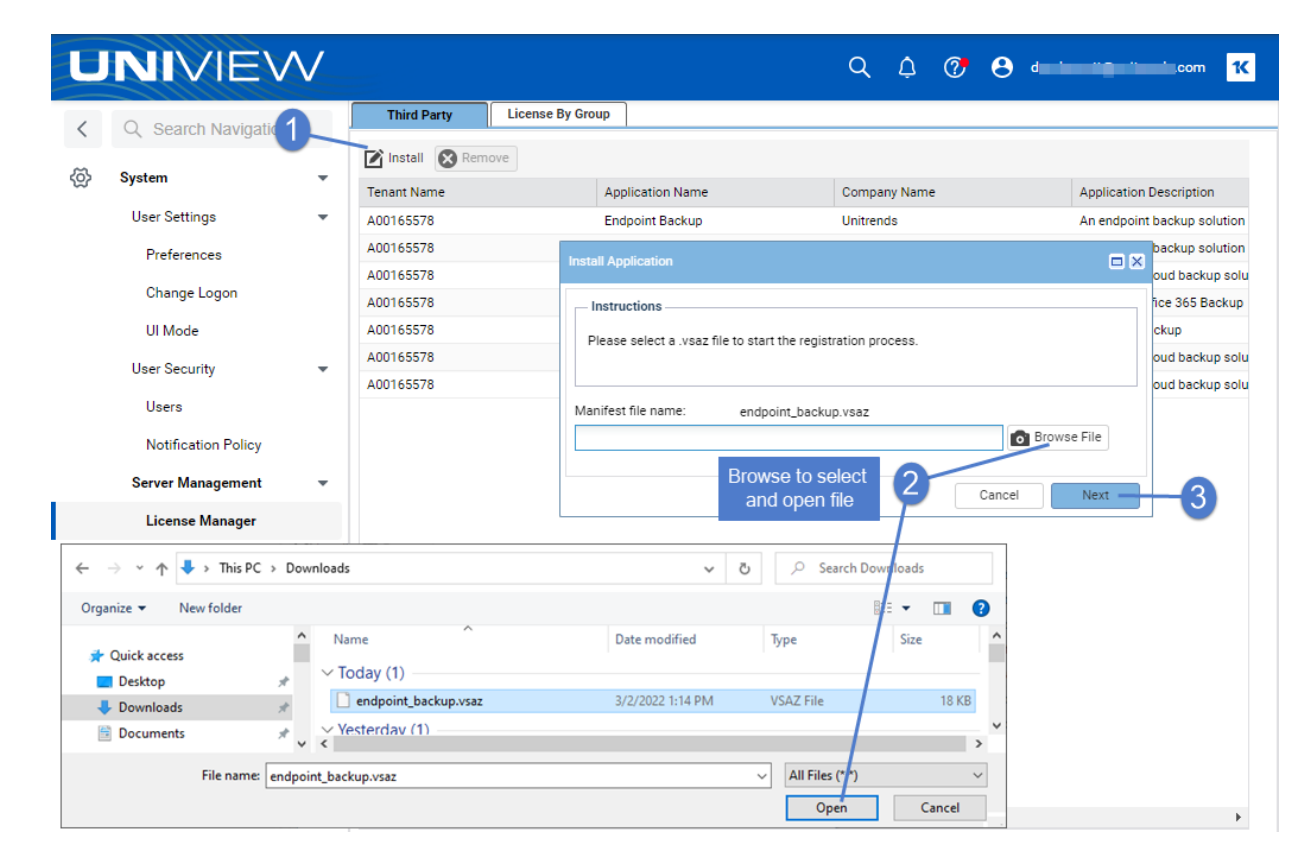

• Click Next.

| Install Application |                              | •                | × |
|---------------------|------------------------------|------------------|---|
| $\bigcirc$          | Endpoint Backup<br>Unitrends |                  | • |
| An endpoint backup  | solution                     | Click Next       | • |
|                     |                              | Cancel Back Next |   |

• Click Next.

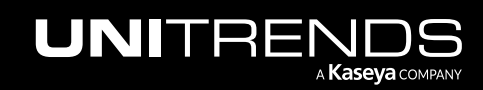

| Install Application                 |                  |
|-------------------------------------|------------------|
| - Instructions                      | A                |
| Please enter the value for your cus | stom fields.     |
| Custom Field                        | Custom Value     |
| No records found.                   | Click Next       |
|                                     | Cancel Back Next |

• Click Next.

| Install Application                                                             |                             |
|---------------------------------------------------------------------------------|-----------------------------|
| Agent Procedures to be installed<br>There are no Agent Procedures to be install | led                         |
| ServiceDesk Definitions to be installed                                         | Click Next Cancel Back Next |

• Click **Finish**. The module is installed and activated.

| Install Application    |                                                    |          |
|------------------------|----------------------------------------------------|----------|
| $\bigcirc$             | Endpoint Backup<br>Unitrends                       | <b>^</b> |
| Your module is read    | y to be activated!                                 | - 1      |
| Click Finish to regist | ter your module with the provider and Click Finish | -        |
|                        | Cancel Back Fi                                     | nish     |

- Your module is ready for use:
  - Unitrends Endpoint Backup To access the module, select Endpoint Backup.

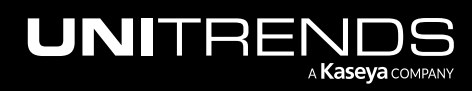

| <        | Q Search Navigation |            |
|----------|---------------------|------------|
| 0        | Endpoint Backup     | Click horo |
| \<br>(\) | System              |            |
|          | Unitrends Backup    | •          |
|          | Office 365 Backup   | •          |

- Office 365 Backup – To access the module, select Office 365 Backup and , if needed, click Allow.

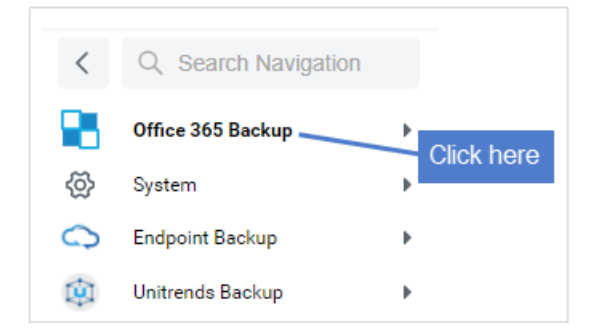

### To update Unitrends Backup Portal

- 1 Log in to the Unitrends Backup Portal. (For details, see "Accessing the Unitrends Backup Portal").
- 2 Click your user name and select My Settings:

|            | shboard | Appliances Jobs | Organizations |                 |       | <u>6</u> | 5 ⑦ 😝 dt 👘 e K                |
|------------|---------|-----------------|---------------|-----------------|-------|----------|-------------------------------|
| Dashboard  |         |                 |               |                 | Scope | •        | e db Is.com                   |
|            |         |                 |               |                 |       | 2—       | My Settings                   |
| Appliances |         | Alerts          | A             | Critical Errors | :=    | Loca     | Reset Password                |
| 6 offline  |         | 55              |               | 676             |       | 13.0     | Enable Login with IT Complete |
| 11 online  |         | View all        |               | 75 warnings     |       | +862     | Log out                       |

- **3** Select the **Integrations** view.
- 4 Locate the VSA integration and click **Download Manifest**. The Unitrends Backup TAP module, *Unitrends\_Backup.vsaz*, is downloaded.

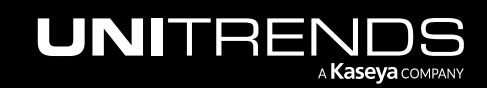

| INITRE      | ENDS                 | Dashboard   | Appliances                                                | Jobs                                 | Organizatior                                   | ns                                            |                      |               |                        | <b>4</b> 9 (?) | e arihumutunh@ka |
|-------------|----------------------|-------------|-----------------------------------------------------------|--------------------------------------|------------------------------------------------|-----------------------------------------------|----------------------|---------------|------------------------|----------------|------------------|
| Settin      | gs                   |             |                                                           |                                      |                                                |                                               | Use                  | ers           | Scopes                 | Alerts         | Integrations     |
| Manage Inte | egrations            | Manage APIs |                                                           |                                      |                                                |                                               |                      |               |                        |                |                  |
| lanage Int  | egrations            |             |                                                           |                                      |                                                |                                               |                      |               |                        |                |                  |
| VSA         | <b>VSA</b><br>Kaseya |             | Kaseya VSA inte<br>Configuration to<br>The portal is inte | gration is<br>setup cor<br>grated wi | complete. You<br>nditional alerts<br>th https: | can now view you<br>synchronization.<br>a.net | ur Kaseya agents und | ler Appliance | s > VSA. Click on Show | Download       | Manifest Enabled |
|             |                      |             |                                                           |                                      |                                                | ✓ SHOW CO                                     | NFIGURATION          |               | Click here             |                |                  |

| ↓   🕑 📕 🗙 〒   Downloads<br>File Home Share View |                       |                      |           |      |      |
|-------------------------------------------------|-----------------------|----------------------|-----------|------|------|
| ← → ∽ ↑ 🔸 > This PC > Downloads                 | ע ט גea               | rch Downloads        |           |      |      |
| 📌 Quick access                                  | Name                  | lodule is downloaded | Туре      | Size |      |
| Desktop *                                       | Unitrends_Backup.vsaz | 3/1/2022 2:18 PM     | VSAZ File |      | 4 KB |

- 5 Use these steps to add the TAP module to UniView:
  - Select System > Server Management > License Manager > Third Party.
  - Click **Install**. Browse to the path where you downloaded the TAP module. Select the *Unitrends\_Backup.vsaz* file.

**Note:** If there is an older *.vsaz* file in your downloads folder, your browser may rename the newly downloaded file. If so, be sure to change the name back to *Unitrends\_Backup.vsaz* before proceeding with this procedure.

• Click Open. Click Next.

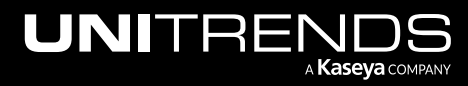

| UNIVIEW                                                                                                   |                               |                                       | Q \$ @ (          | da in 112 in ds.com <mark>1</mark> 4 |
|----------------------------------------------------------------------------------------------------|-------------------------------|---------------------------------------|-------------------|--------------------------------------|
| < Q Search Navigation 3                                                                                   | Third Party Lice              | ense By Group                         |                   |                                      |
| System — 1                                                                                                | Install Remove                | Application Name                      | Company Name      | Application Description              |
| User Settings                                                                                             | <ul> <li>A00165578</li> </ul> | Endpoint Backup                       | Unitrends         | Application Description              |
|                                                                                                    | A00103370                     | Endpoint Backup                       | Unitendo          | An endpoint backup solution          |
| Preferences                                                                                               | Install Application           |                                       |                   | A direct-to-cloud backup solution    |
| Change Logon                                                                                              | Instantions                   |                                       |                   | Spanning Office 365 Backur           |
| UI Mode                                                                                                   | - Instructions                |                                       |                   | Unitrends Backup                     |
| of mode                                                                                                   | Please select a .vsaz file    | to start the registration process.    |                   | A direct-to-cloud backup so          |
| User Security                                                                                             | •                             |                                       |                   | A direct-to-cloud backup so          |
| Users                                                                                                    | Manifest file name:           | unitrends_backup.vsaz                 |                   |                                      |
| Notification Policy                                                                                       |                               |                                       | Browse File       |                                      |
| Server Management                                                                                         | -                             |                                       | Cancel Next       |                                      |
| License Manager                                                                                           | 2                             |                                       |                   | 4 Browse to select<br>and open file  |
| Den 🕽                                                                                                    | •                             |                                       | 6                 | ×                                    |
| $\leftrightarrow$ $\rightarrow$ $\checkmark$ $\bigstar$ $\clubsuit$ $\rightarrow$ This PC $\rightarrow$ [ | Downloads                     | · · · · · · · · · · · · · · · · · · · | ・ <sup>さ</sup>    | ds                                   |
| Organize 🔻 New folder                                                                                     |                               |                                       |                   |                                      |
| Quick access                                                                                              | ^ Name                        | Date modified                         | Type Siz          | ze ^                                 |
| Deckton                                                                                                   | V Today (1)                   |                                       |                   |                                      |
| - Downloads                                                                                               | Unitrends_Backup.vsaz         | 3/1/2022 2:18 PN                      | 1 VSAZ File       | 4 KB                                 |
| Documents                                                                                                 | ✓ Yesterday (5)               |                                       |                   | ~                                    |
|                                                                                                    | v <                           |                                       |                   | >                                    |
| File name: Unit                                                                                           | trends_Backup.vsaz            |                                       | ✓ All Files (*.*) | $\sim$                               |
|                                                                                                    |                               |                                       | Open              | Cancel                               |
|                                                                                                    |                               |                                       |                   |                                      |

• Click Next.

| Install Application |                               |                |     |
|---------------------|-------------------------------|----------------|-----|
|                     | Unitrends Backup<br>Unitrends |                | •   |
| Unitrends Backup    |                               | Click Next     | -   |
|                     |                               | Cancel Back Ne | ext |

• Enter your Portal homerealm in the *homerealm* Custom Value field. Click Next.

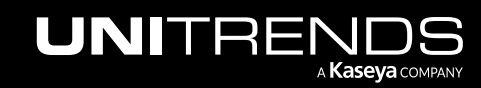

| stall Application |              | ? 🗆                  |
|-------------------|--------------|----------------------|
| - Instructions    | fields.      |                      |
| Custom Field      | Custom Value |                      |
| homerealm         | utvnlantine1 | Enter your homerealm |
|                   |              |                      |
|                   | Cancel       | Back Next            |

#### • Click Next.

| ServiceDesk Definitions to be inst   | talled             |   |
|--------------------------------------|--------------------|---|
| There are no Service Desk Definition | on to be installed |   |
|                                      |                    |   |
|                                      |                    |   |
|                                      |                    |   |
| Alert Definitions to be installed    |                    | _ |
|                                      |                    |   |
| Generic system level alert           |                    |   |
| Generic system level alert           |                    |   |
| Generic system level alert           | Click Next         |   |
| Generic system level alert           | Click Next         |   |

Click Finish. The module is installed and activated. •

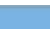

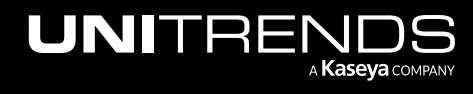

| Install Application                            | ? 🗆 🗙                                                                                            |
|------------------------------------------------|--------------------------------------------------------------------------------------------------|
|                                                | Unitrends Backup<br>Unitrends                                                                    |
| You're module is rea<br>Click Finish to regist | dy to be activated!<br>er your module with the provider and activate it for use.<br>Click Finish |
|                                                | Cancel Back Finish                                                                               |

6 Your module is ready for use. To access the module, select **Unitrends Backup**.

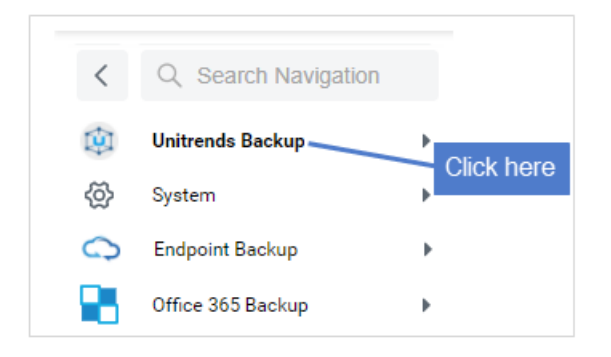

## **Accessing Unitrends Endpoint Backup**

To access Unitrends Endpoint Backup:

- 1 Click Endpoint Backup.
- 2 Enter your Endpoint Backup username and password.
- 3 (Optional) Check the Link with UniView box to enable single-sign on (SSO).

Upon logging in, your UniView account is linked to your Endpoint Backup account and you no longer need to supply separate credentials to access the Endpoint Backup module.

4 Click Log In.

For details on using Unitrends Endpoint Backup, see the Unitrends Endpoint Backup Guide.

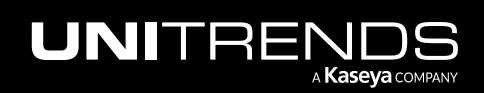

| E            | JNIVIE            | $\bigvee$ |                                            | Q 🗘 🍞 😝 dimensional and its com 🔀                                                                                                    |
|--------------|-------------------|-----------|--------------------------------------------|----------------------------------------------------------------------------------------------------|
| <            | Q Search Naviga   | ition     | 15                                         |                                                                                                    |
| 0            | Endpoint Backup   | ~         | Kaseya                                     |                                                                                                    |
|              | Console           | *         |                                            |                                                                                                    |
|              | Home              |           |                                            |                                                                                                    |
| \<br>(\lap\) | System            | •         |                                            |                                                                                                    |
|              | Unitrends Backup  | •         |                                            |                                                                                                    |
|              | Office 365 Backup |           |                                            | Епароіпсваскир                                                                                                    |
|              |                   |           | 4<br>(Optional) check box<br>to enable SSO | Image: subscription     Image: subscription     Image: subscription |

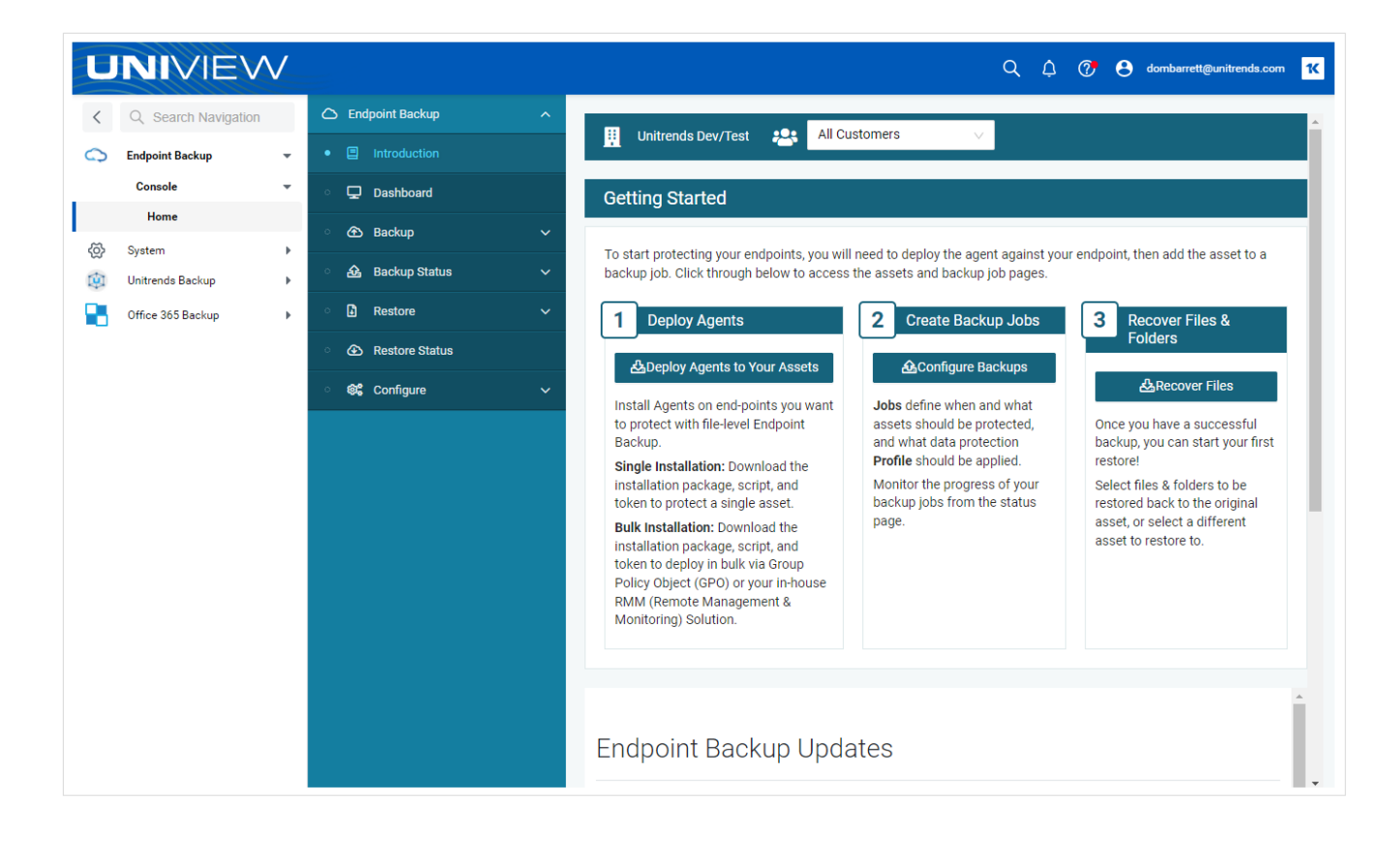

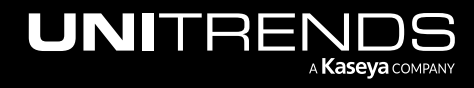

## Accessing the Unitrends Backup Portal

Use the procedure below to access the Unitrends Backup Portal. For details on using the Unitrends Backup Portal, see the Unitrends Portal Guide.

## To log in to the Unitrends Backup Portal for the first time

#### Notes:

- The Unitrends Backup Portal requires two-factor authentication (2FA) using a supported TOTP authenticator application, such as <u>Passly Authenticator</u>. If you are not already using a supported authenticator application, you will need to download and install one to your iOS or Android device before you can log in to Unitrends Backup Portal.
- This procedure includes steps to pair Unitrends Backup Portal with your authenticator application and to change your password. These steps are required the first time you log in only.
- 1 Click **Unitrends Backup** and enter the backup.net homerealm that was provided to you by the Unitrends Backup Portal Onboarding team. Click **Next**.

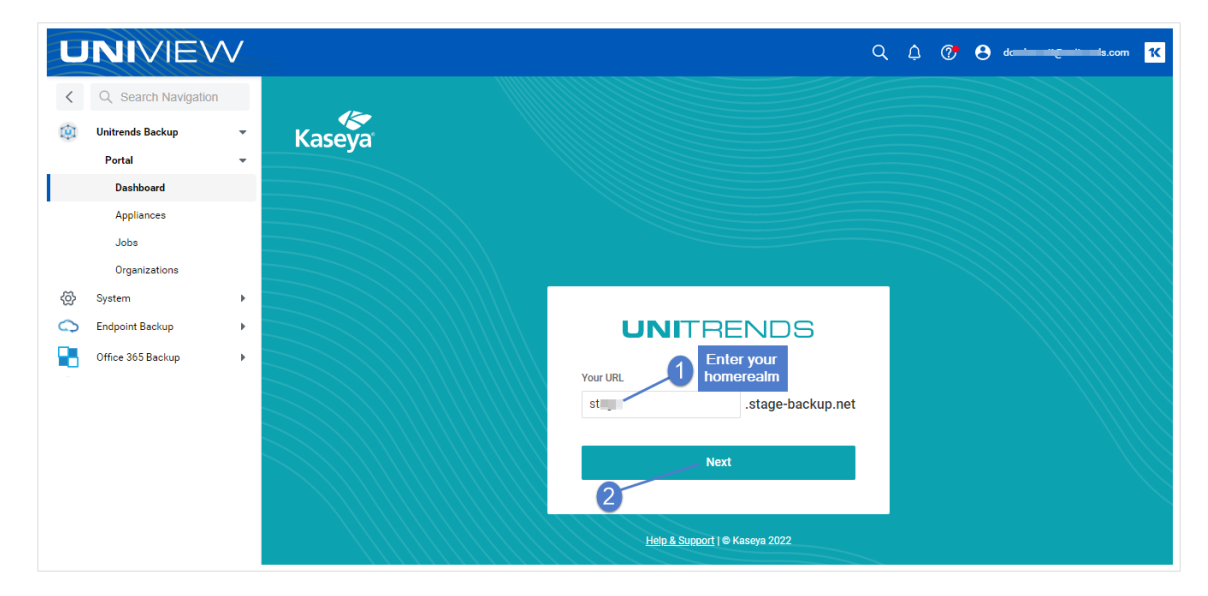

2 Enter the username and password of your Unitrends Backup Portal account. Click **Login**.

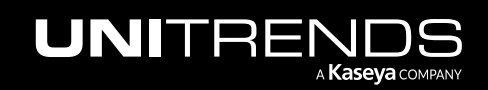

| Kaseya |                                                                                                    |  |
|--------|----------------------------------------------------------------------------------------------------|--|
|        | Email<br>Pessword Forgot password?<br>Compared Baseword?<br>Compared Baseword?<br>Compared Bas |  |
|        | Help & Support   © Kaseya 2021                                                                                                    |  |

- 3 Download and install a supported TOTP authenticator application to your iOS or Android device. (Skip this step if you have already installed a supported authenticator application.)
- 4 Pair Unitrends Backup Portal to your authenticator application by scanning the barcode or manually entering the QR code. Examples of both methods are given below.

#### Scan barcode:

• Open your authenticator application. Select +, then select Scan a barcode.

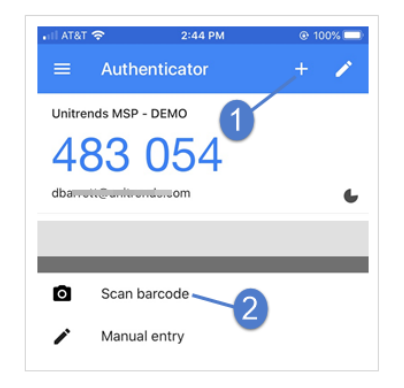

• Use your iOS or Android device to scan the QR Code that displays on the Set Up 2FA page.

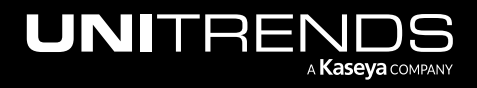

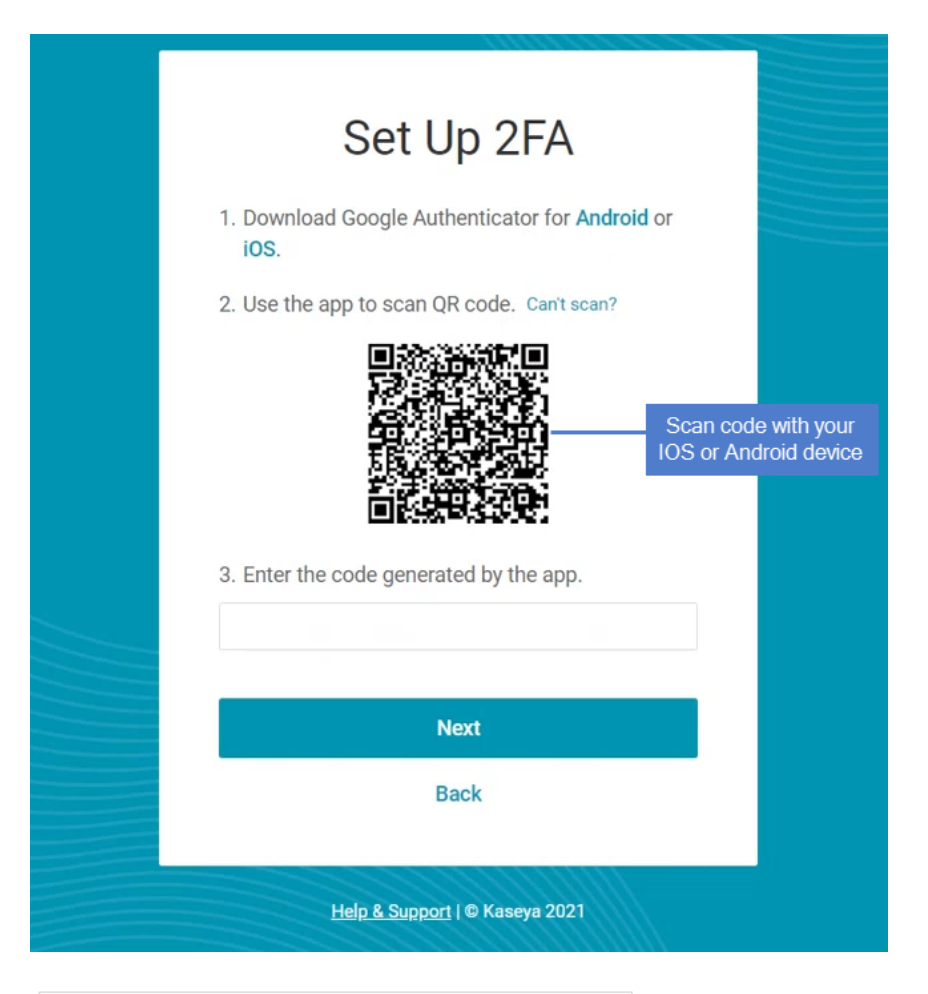

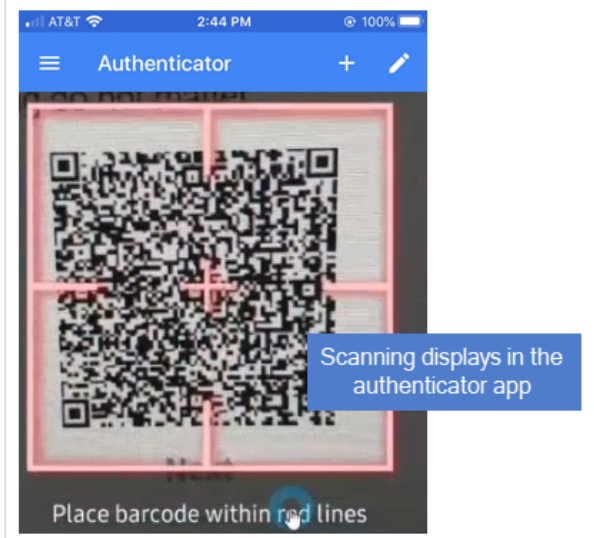

• Your UniView account is added to the authenticator application.

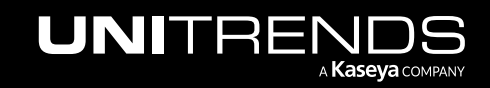

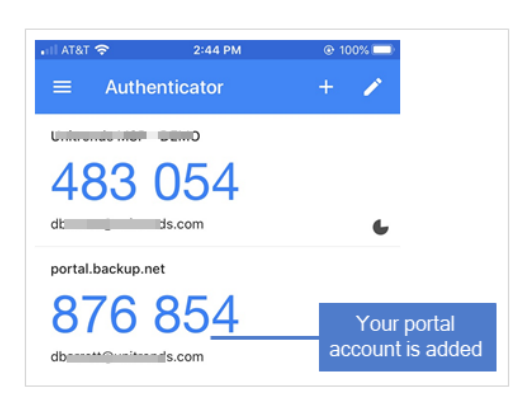

Manually enter QR code:

• Click Can't Scan?.

| Set Up 2FA                                                                |
|---------------------------------------------------------------------------|
| <ol> <li>Download Google Authenticator for Android or<br/>iOS.</li> </ol> |
| 2. Use the app to scan QR code. Can't scan?                               |
| Click here Click here                                                     |
| Next                                                                      |
|                                                                           |
| Васк                                                                      |
| <u>Help &amp; Support</u>   @ Kaseya 2021                                 |

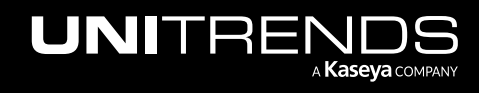

26

• The QR code displays. Enter the QR code into your authenticator app.

| Set Up 2FA                                                                |                                             |
|---------------------------------------------------------------------------|---------------------------------------------|
| <ol> <li>Download Google Authenticator for Android or<br/>iOS.</li> </ol> |                                             |
| 2. Enter the code into your 2FA app. View QR Code                         |                                             |
| 2ون) بالله من الله من الله من الله الكور الله الم                         | Enter this code into your authenticator app |
| 3. Enter the code generated by the app.                                   |                                             |
|                                                                           |                                             |
| Next                                                                      |                                             |
| Back                                                                      |                                             |
| Help & Support   © Kaseya 2021                                            |                                             |

• Your Unitrends Backup Portal account is added to the authenticator application.

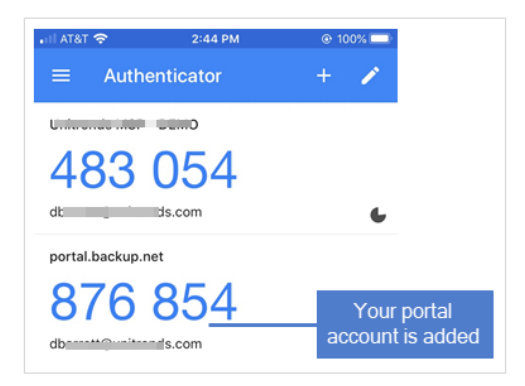

1 Return to Unitrends Backup Portal and enter the 2FA code supplied by the authenticator application. Click Next.

**Note:** You must enter the code within the 30-second expiration period. Otherwise, you need to enter the next non-expired code displayed in the authenticator application.

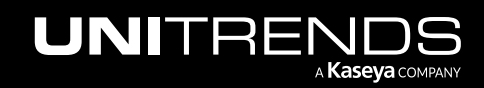

| Set Up 2FA                                                                |
|---------------------------------------------------------------------------|
| <ol> <li>Download Google Authenticator for Android or<br/>iOS.</li> </ol> |
| 2. Use the app to scan QR code. Can't scan?                               |
|                                                                           |
| 3. Enter the code generated by the app.                                   |
| 7126 1 Enter 2FA code                                                     |
| Next2                                                                     |
| Back                                                                      |
| Help & Support   @ Kaseya 2021                                            |

2 Save the recovery codes listed below. You can use them to log in without your authenticator app. Click **Save & Done**.

**Note:** You can quickly copy and paste the codes into a text editor, (e.g., Notepad). Each recovery code listed below can be used one time only. Use these codes sparingly.

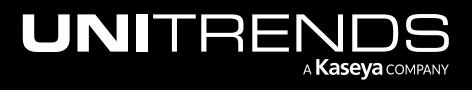

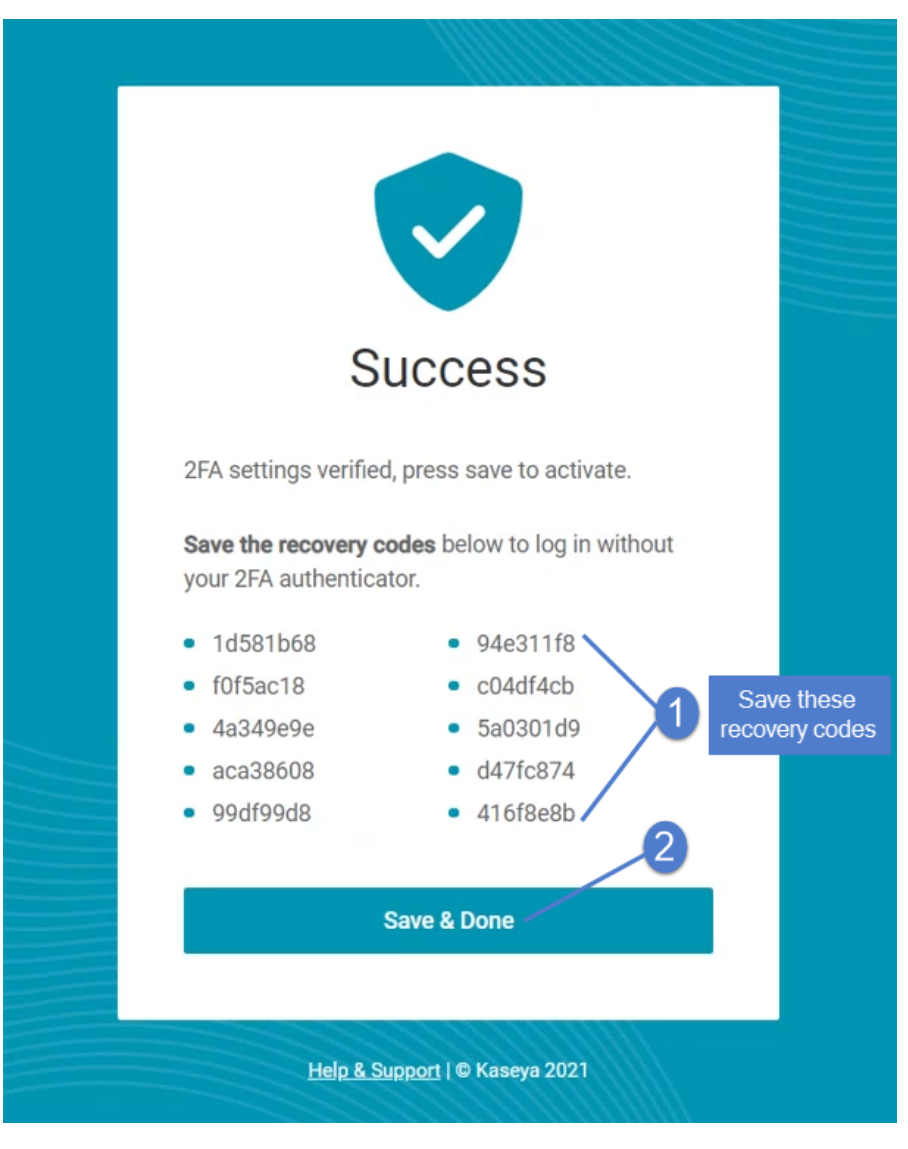

- **3** Change your password:
  - Enter the old password.
  - Enter the new password.
  - Enter the new password again to confirm.
  - Click Confirm.

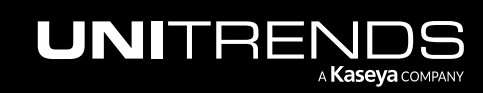

UniView Quick Start Guide

Release 1.3 | March 2022

|              | Zellilli                       |
|--------------|--------------------------------|
| Ch           | ange Password                  |
| Old Password | Enter old password             |
| New Passwor  | 2 Enter new password           |
| Confirm Pass | Enter new password again       |
|              | Confirm                        |
|              | Help & Support   © Kaseya 2021 |

4 Upon logging in, the portal Dashboard displays.

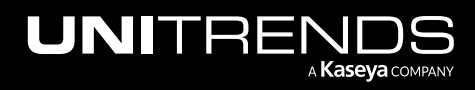

| UNITRENDS Dashbo                     | pard Appliances Jobs     | Organizations  |                                       | 😫 🕐 😝 db 🗾 itre ĸ                                                                                                    |
|--------------------------------------|--------------------------|----------------|---------------------------------------|----------------------------------------------------------------------------------------------------|
| Dashboard                            |                          |                | Si                                    | cope 👻 Organization 👻 🚺                                                                                                    |
| Appliances<br>6 offline<br>11 online | Alerts<br>52<br>View all |                | Critical Errors<br>497<br>74 warnings | E Local Storage Used<br>12.2 TB<br>+641.8 GB from yesterday                                                                                                |
| Active Jobs                          |                          |                | Completed Jobs                        | i=                                                                                                    |
| Job Name Appliance                   | Assets Progress          | B Duration     | 659                                   | Success Missed                                                                                                    |
| BWindows2012 recovery-9120           | )s 1 —                   | 04:24:04       | 440                                   |                                                                                                    |
| Backup Job HV-200-226                | 2                        | 00:26:35       | 220                                   |                                                                                                    |
| rep-227 HV-200-226                   | 1                        | 00:02:15       |                                       |                                                                                                    |
|                                      | See All<br>Updated a fo  | ew seconds ago | Jan Ch. Jan Ch. Jan Ch. Jan Ch.       | yar <sup>Cl</sup> yar <sup>Bb</sup> yar <sup>Bb</sup> yar <sup>Ab</sup> yar <sup>Ab</sup> yar <sup>Ab</sup> yar <sup>Ab</sup><br>Updated a few seconds ago |
| Recent Jobs                          |                          |                |                                       |                                                                                                    |
| Appliance Job                        | Name                     | Туре           | Started                               | Asset                                                                                                    |
| HV-200-226 Bac                       | kup Job                  | Backup         | 01/14/22 12:18 PM                     | PC-Windows-167                                                                                                    |
| HV-200-226 Bac                       | kup Job                  | Backup         | 01/14/22 12:18 PM                     | Click to send a message to Unitrends                                                                                                    |

# Accessing Spanning Office 365 Backup

To access Spanning Backup for Office 365, click **Office 365 Backup** and, if prompted, click **Allow**. For details on using Spanning Office 365 Backup, see the UniView Office 365 Backup Module Quick Start Administrator Guide.

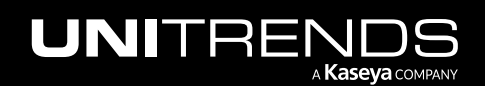

| U                                                                                                    | NIVIEW                                                                                                    | Q 🗘 🍞 🖯 donin 🖬 da.com                                                                                                    |
|----------------------------------------------------------------------------------------------------|----------------------------------------------------------------------------------------------------|----------------------------------------------------------------------------------------------------|
| CSearch NavigationOffice 365 Backup~Summary~Overview~Customers~System~Endpoint Backup~Initrends Backup~ | Overview       ■         Image: Constraint of the second second seco |                                                                                                    |
|                                                                                                    |                                                                                                    | Quick Start Guide<br>Get all the information you need to get Spanning Backup set up for your customers.                    |
|                                                                                                    |                                                                                                    | Learn More<br>Spanning Backup ensures that your customer's data is protected, available and $\longrightarrow$ recoverable. |
|                                                                                                    | Click for details<br>on adding custome                                                                                                    | Manage Your Customers Invite new customers to install Spanning Backup and view and manage your existing → customers.       |

If you have not yet purchased Spanning Backup for Office 365, the following page displays upon clicking **Office 365 Backup**. Enter your contact information and click **Get Details** to get started with Spanning Backup for Office 365.

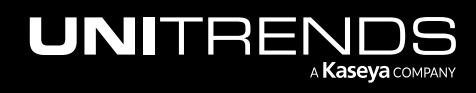

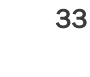

## 

# Spanning Backup for Office 365

Your cloud-based Exchange Online, SharePoint Online, and OneDrive for Business data is critical, and it's at risk. Get daily, automated backup with unlimited storage & point-in-time, granular restore of mail, calendar, OneDrive, and SharePoint with Spanning Backup for Office 365.

#### Email Recovery in Seconds for Exchange Online

Recover a lost email in seconds instead of hours with fast search and an intuitive interface built for recovery. Need more? Restore folders, calendars, or entire mailboxes, which you can't do with Office 365's built-in archiving and backup tools.

#### Delete-Proof Protection for Exchange, SharePoint, & OneDrive

Your mobile workforce can work from anywhere and always access their files on Office 365. But they can delete those files. too. Spanning Backup for Office 365 lets you go back in time as far as you need and restore files with ease.

#### Secure and HIPAA Compliant Backup

Spanning Backup for Office 365 has successfully completed the SSAE 16 SOC 2 Type II audit process, a rigorous evaluation of operational and security controls. For U.S. customers, Spanning is a HIPAA-compliant solution and is happy to walk your organization through their Business Associate Agreement.

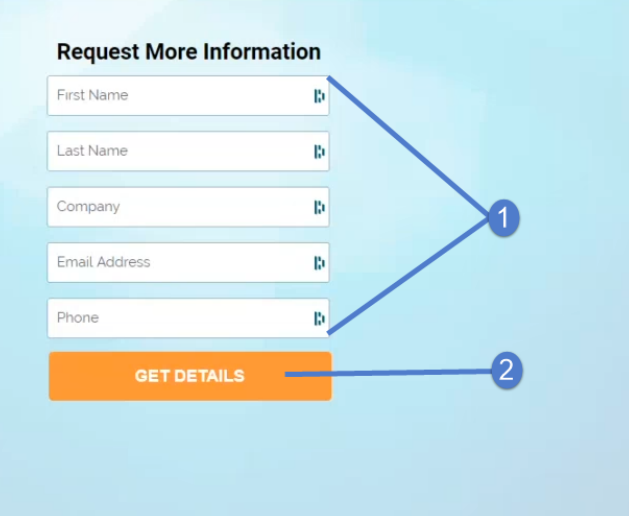

All Rights Reserved © 2020 Unitrends

## Working with conditional alarms

Use this feature to set a threshold for how long a machine can go without a good backup or replicated backup (formerly known as *hot backup copy*). If the threshold is exceeded, an alarm is generated and prioritized above all other alerts to help you focus on the most important issues first.

To start using conditional alarms, set up thresholds as described in "To configure conditional alarms". Once you have configured this feature, alarms are added to BackupIQ in the Unitrends Backup Portal. After configuring conditional alarms in the Unitrends Backup Portal, you can add alarms to UniView as described in "Displaying conditional alarms in UniView".

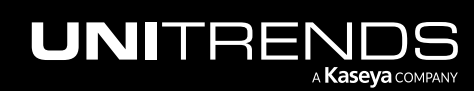

| Ð                 |                     | $\checkmark$ |            |           |           |       |                |          | ٩ ٩ ٥    | e da ne ne ne        | s.com | 14 |
|-------------------|---------------------|--------------|------------|-----------|-----------|-------|----------------|----------|----------|----------------------|-------|----|
| <                 | Q Search Navigation |              | UNITRENDS  | Dashboard | Backup Jo | bs Or | rganizations   | Settings | <b>?</b> | († 🔁 👘               | ire   | к  |
|                   | Unitrends Backup    | *            |            |           |           | /     | Alarms are add | ded      |          |                      |       |    |
|                   | Portal              | -            | Dashboard  |           |           |       | to potri produ | Seene    | -        | Organization -       | - 53  |    |
|                   | Dashboard           |              | Duombouru  |           |           |       |                | Scope    | · ·      | organization •       |       |    |
|                   | Appliances          |              | Annlinnen  | Alast     |           |       | 0-111-0-1      | <b>F</b> |          | Level Oterres Used   |       |    |
|                   | Jobs                |              | Appliances | Alerta    | 6         |       | Critical       | Errors   | =        | Local Storage Used   |       |    |
|                   | Organizations       |              | 0 offline  | 113       |           |       | 128            |          |          | 28.6 TB              |       |    |
| \<br>(\vec{D}{2}) | System              | ۲            | 9 online   | View      | all       |       | 49 warr        | nings    |          | +16.0 GB from yester | ay    |    |

### To configure conditional alarms

Use this procedure to set alert thresholds against the last successful backup and last successful replicated backup (formerly known as *hot backup copy*). When a threshold is crossed, an alert is added to BackupIQ, enabling you to quickly prioritize and address alarm conditions:

- You can also send conditional alarms to UniView. After configuring alarms in the Unitrends Backup Portal, continue to "Displaying conditional alarms in UniView".
- Global Thresholds (required) Start by setting global thresholds for backups and/or replicated backups. The global threshold settings you configure are applied to assets that are protected by a Unitrends backup schedule and do not have a custom threshold assigned. Global thresholds are applied across all organizations.
- Custom Thresholds (optional) Create custom thresholds that you can quickly apply to one or more organizations. Custom thresholds take precedence over global thresholds.

Global and Custom Thresholds enable you to specify the number of days or hours since the last successful backup and last successful replicated backup. A backup alarm is generated if the backup does not complete successfully within *X* hours or days of the job's scheduled start time. A replication alarm is generated if the successful backup is not replicated within *X* hours or days of the backup job's end time.

Use these steps to configure conditional alarms:

1 In UniView, log in to the Unitrends Backup module with a superuser account.

Note: You must be logged in to Unitrends Backup Portal as a superuser to create or modify conditional alarms.

- 2 Click the BackupIQ icon in the upper-right corner.
- 3 Click the 🍄 icon.

| UNITRENDS  | Dashboard | Appliances | Jobs Organizations | Click the E     | Backup | IQ icon            | 🧯 🕐 😫 da     | <b>nigni</b> re <mark>K</mark> |
|------------|-----------|------------|--------------------|-----------------|--------|--------------------|--------------|--------------------------------|
| Deckbeerd  |           |            |                    |                 | Ŧ      |                    |              | Clear all                      |
| Dasnboard  |           |            |                    | 2               | •      | Alerts 55          | Critical 686 | Warnings 75                    |
| Appliances |           | Alerts     |                    | Critical Errors | ?      | 1/15/22 LHR2-60    | 0 7          | ⊖ ∨                            |
| 6 offline  |           | 55         |                    | 686             |        | 8:37 am Little Red | Rooster      | 0                              |

4 Click 🔎 to view global threshold settings for backups and offsite replications.

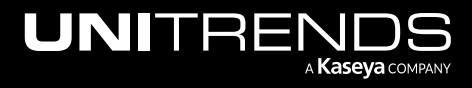

| UNITRENDS Dashboar                          | rd Appliances Jobs Organizations |      | <b>₽</b> ?                                                                                                    | itre 1K          |
|---------------------------------------------|----------------------------------|------|----------------------------------------------------------------------------------------------------|------------------|
| Dealtheand                                  | Ŧ                                | ×    |                                                                                                    | Clear all        |
| Dasnboard                                   | Global Thresholds                |      | Alerts 55 Critical 686                                                                                                    | Warnings 75      |
| Appliances<br><b>6 offline</b><br>11 online | riew<br>d settings<br>View a     |      | 1/15/22     LHR2-60     D0 7       8:37 am     Little Red Rooster       One of the backup thresholds exceeded for one or 46 grouped. | ─ ✓ more assets. |
| Active Jobs                                 | Custom Thresholds                | Save | 1/14/22 recovery-9120s ↗<br>9:47 pm Mississippi Sax<br>One of the backup thresholds exceeded for one or                              | →  ✓             |

5 (Required) Enter global threshold settings and click **Save**.

In this 4-hour example, a backup alarm is generated if the backup does not complete successfully within 4 hours of the job's scheduled start time. A replication alarm is generated if the successful backup is not replicated within 4 hours of the backup job's end time.

| UNITRENDS Dashboar                | d Appliances                    | Jobs Organizations                                         | 💆 ? e di <b>mitigmi</b> re K                                                                                                    |
|-----------------------------------|---------------------------------|------------------------------------------------------------|----------------------------------------------------------------------------------------------------|
| Dashboard                         | ÷                               | Clobal Thresholds                                          | Clear all Alerts 55 Critical 686 Warnings 75                                                                                                    |
| Appliances 6 offline 11 online    | 3           55           View a | Time since last successful backup                          | 1/15/22       LHR2-6C       0 ↗       ○ ✓         8:37 am       Little Red Rooster       ○ ✓         One of the backup thresholds exceeded for one or more assets.       46 grouped. |
| Active Jobs<br>Job Name Appliance | Assets                          | Replication Offsite<br>Time since last replication<br>days | Enter global v-9120s 7<br>bri Sax One of the backup thresholds exceeded for one or more assets.<br>9 grouped.                                                                        |
| Backup Job HV-200-226             | 4                               |                                                            |                                                                                                    |
| rep-227 HV-200-226                | 1                               | 2 Save                                                     |                                                                                                    |
| Backup Copy HV-200-226            | 1                               | Custom Thresholds                                          |                                                                                                    |

6 (Optional) Add a custom threshold and apply to organizations:

Note: Each organization can be assigned one custom threshold.

• Click Create New:

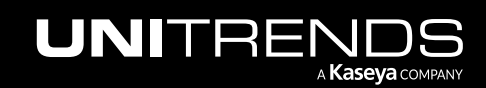

| Jobs Organizations                        |                                    | 💆 🕜 😝 dbarrattiganitre 📧                                                     |
|-------------------------------------------|------------------------------------|------------------------------------------------------------------------------|
|                                           | ×                                  | Clear all                                                                    |
| Global Thresholds                         |                                    | Alerts 55 Critical 686 Warnings 75                                           |
| <b>Backups</b><br>Time since last success | ful backup                         | 1/15/22 LHR2-6. ↓ ↓ ↓ ↓ ↓ ↓ ↓ ↓ ↓ ↓ ↓ ↓ ↓ ↓ ↓ ↓ ↓ ↓ ↓                        |
| days<br>O                                 | hours<br>4                         | One of the backup thresholds exceeded for one or more assets.<br>46 grouped. |
| Replication Offsite                       |                                    | 1/14/22 recovery-9120s ↗<br>9:47 pm Mississippi Sax                          |
| Time since last replicati                 | on                                 | One of the backup thresholds exceeded for one or more assets.                |
| days                                      | hours                              | 9 grouped.                                                                   |
| 0                                         | 4                                  |                                                                              |
| Custom Thresholds                         | Save<br>Click here<br>+ Create New |                                                                              |

• Enter a title and threshold settings. Click **Save**:

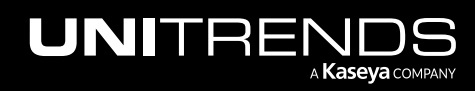

| ← Back                           |               | ×                         |                    |                         |                  | C                    |
|----------------------------------|---------------|---------------------------|--------------------|-------------------------|------------------|----------------------|
| Custom Thresholds                |               | -                         | Alerts             | 55                      | Critical 686     | Warnings             |
| Title                            |               |                           |                    |                         |                  |                      |
| 1 day1                           | Enter a title | _                         | 1/15/22<br>8:37 am | LHR2-60<br>Little Red I | )0 7<br>Rooster  |                      |
| Backups                          |               |                           | One of the         | backup thre             | sholds exceeded  | for one or more asse |
| Time since last successfu        | ıl backup     |                           | 46 grouped         | 1.                      |                  |                      |
| days                             | hours         |                           | 1/1/00             |                         |                  |                      |
| 1                                | 0             | _                         | 1/14/22<br>9:47 pm | recovery-               | 9120s 🗡<br>i Sax | e                    |
| 1                                | 0             |                           |                    |                         |                  |                      |
| Organization 🛧                   | Threshold     |                           |                    |                         |                  |                      |
| ABLE Manufacturing West<br>Coast | Remove        |                           |                    |                         |                  |                      |
| CuulumerT                        | Add           | Nick to add one of        | or                 |                         |                  |                      |
| oryabinin22                      | Add — 3 m     | nore organiz <u>atior</u> | าร                 |                         |                  |                      |
| 11                               | Add           |                           |                    |                         |                  |                      |
| T 22                             | Add           |                           |                    |                         |                  |                      |
|                                  |               |                           |                    |                         |                  |                      |
| 212 Bronx                        | Customaroff   |                           |                    |                         |                  |                      |

• The custom threshold is added:

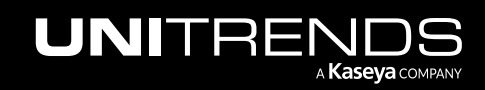

| ×                                                                                                  | Cl                                                                                                    |
|----------------------------------------------------------------------------------------------------|----------------------------------------------------------------------------------------------------|
| Global Thresholds                                                                                  | Alerts 55 Critical 686 Warnings                                                                                                    |
| Backups     Time since last successful backup     days     hours     0                             | 1/15/22       LHR2-6CIIII DOCILIDDODD ↗         8:37 am       Little Red Rooster         One of the backup thresholds exceeded for one or more asset 46 grouped. |
| Replication Offsite         Time since last replication         days       hours         0       4 | 1/14/22 recovery-9120s ↗<br>9:47 pm Mississippi Sax ○<br>One of the backup thresholds exceeded for one or more asset<br>9 grouped.                               |
| Save<br>Custom Thresholds                                                                          |                                                                                                    |
| + Create New                                                                                       |                                                                                                    |

When alarms are generated, they are added to the Alerts list in BackupIQ, as shown here:

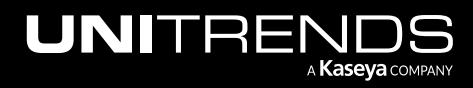

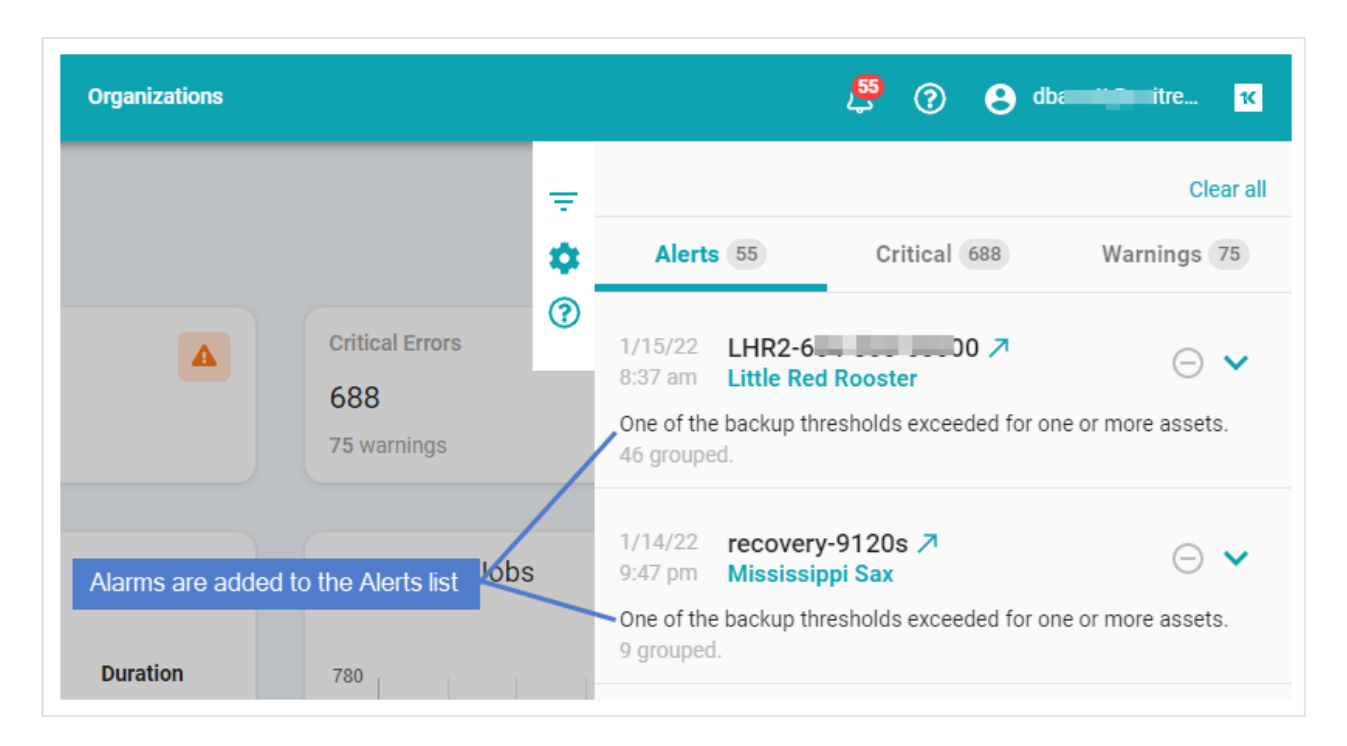

View alarm details to determine root cause and next steps. These conditions are checked: appliance status, last successful backup, backup job schedule, last successful replication, and replication schedule. If there is an issue, an alert is generated.

Alarm details in BackupIQ Alerts list:

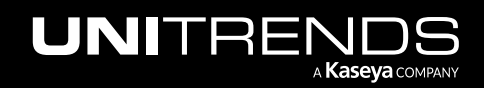

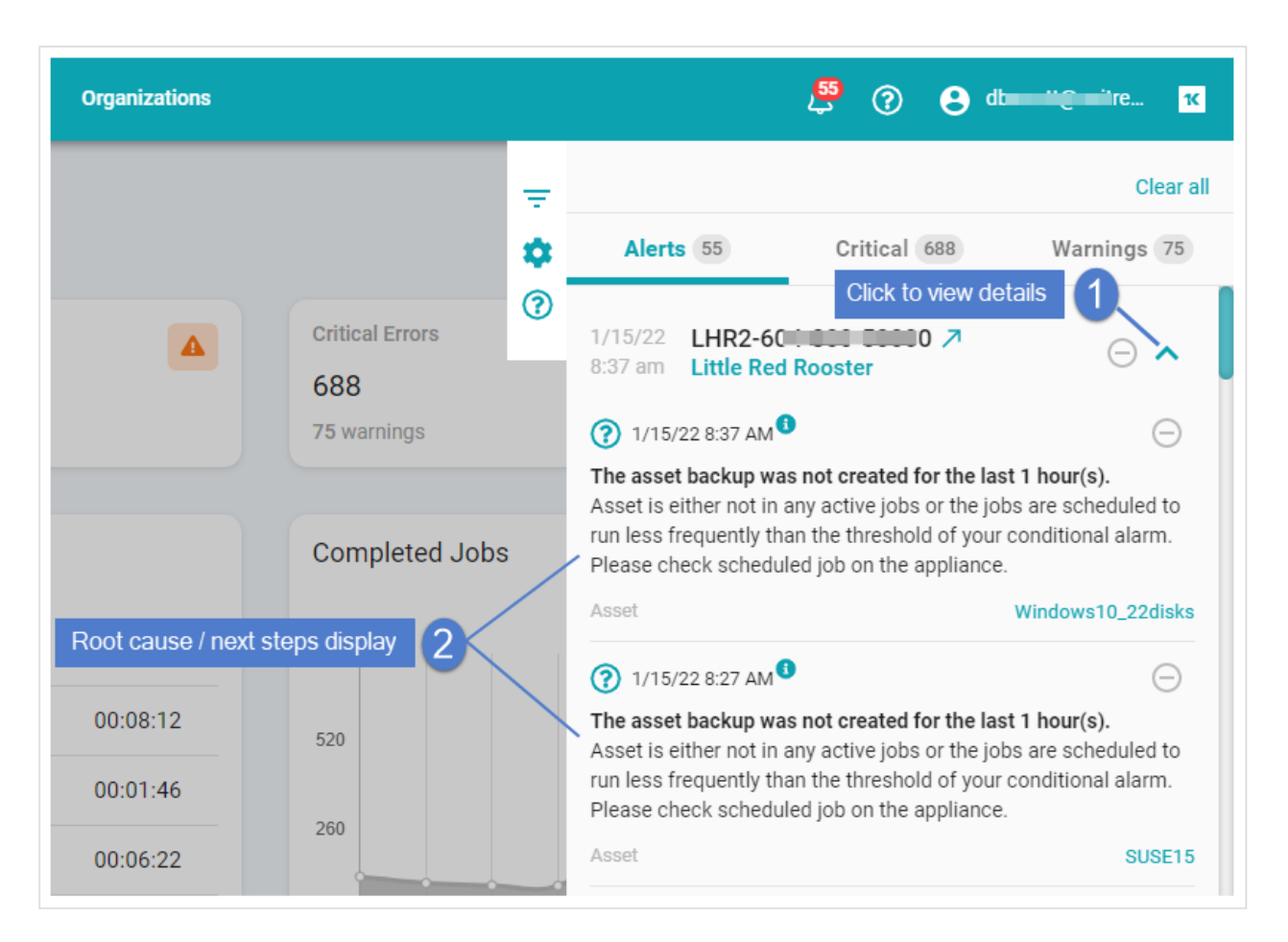

7 To add alarms to UniView, proceed to "Displaying conditional alarms in UniView".

## Displaying conditional alarms in UniView

Conditional alarms can be configured to display as system alerts in UniView:

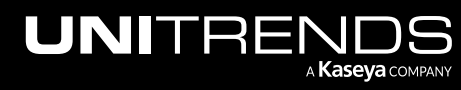

| U                | NIVIEW                                                           | Q 🏠 🕜 🖯 da 🗾 is com                                                                                                    | ĸ         |
|------------------|------------------------------------------------------------------|----------------------------------------------------------------------------------------------------|-----------|
| <                | Q Search Navigation                                              | UNITRENDS Dashboard Backup 1 Alerts Messages System •                                                                                                    | <b>99</b> |
| 0                | Unitrends Backup Portal Dashboard                                | Dashboard Dashboard Dashboard                                                                                                    | <b>*</b>  |
| \<br>\<br>\<br>\ | Appliances<br>Jobs<br>Organizations<br>System<br>Endpoint Backup | Appliances<br>0 offl<br>9 online<br>Alerts<br>0 offl<br>Conditional alarms display<br>in UniView Alerts list<br>View all<br>View all<br>O offl<br>View all<br>O offl<br>View all<br>O offl<br>O offl<br>O of |           |
|                  | Office 365 Backup ▶                                              | Active Jobs Job Name Appliance Assets Progress Duration The backup for windows-32,05 on recovery- B002-50000 was not created for the last 1 hour(6). Su                                                                                                    | iccess    |
|                  |                                                                  | Backup     LHR2-604-       Job     800-50000       48     00:02:2       3     Mark All As Read                                                                                                    |           |

#### To add conditional alarms to UniView

- 1 Ensure that conditional alarms have been configured in the Unitrends Backup Portal (as described in "To configure conditional alarms").
- 2 Access the Unitrends Backup module.
- 3 Click your Unitrends Backup username and select **Settings**.

| U | NIVIEV              | $\checkmark$ |                  |    |        | I     | ς¢         | o e         | .cor              | 1 |
|---|---------------------|--------------|------------------|----|--------|-------|------------|-------------|-------------------|---|
| < | Q Search Navigation |              | UNITRENDS        |    |        |       | <b>1</b> 6 | vale        | tingituseya.com 👻 | ĸ |
|   | Unitrends Backup    | *            |                  |    |        |       | 0          | 2           | Settings          |   |
|   | Portal              | *            | Dashboard        |    |        | Scope | -          | Customer    | Reset Password    |   |
|   | Dashboard           |              |                  |    |        |       |            |             | 1                 |   |
|   | Appliances          |              | Appliance Status | := | Alerts | :=    | = Co       | ompleted Jo | Log out           |   |

- 4 Select the **Integrations** view.
- 5 Locate the VSA integration and click **Show Configuration**.
- 6 Click the 🔎 toggles to enable alerts for backups and backup copies.

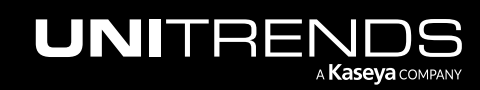

| Settin     | igs                                      |                                                       | Users                                                                                                    | Scopes                                               | Alerts                                                        | Integrations |
|------------|------------------------------------------|-------------------------------------------------------|----------------------------------------------------------------------------------------------------|------------------------------------------------------|---------------------------------------------------------------|--------------|
| Manage Int | tegrations                               | Manage APIs                                           |                                                                                                    |                                                      |                                                               |              |
| lanage In  | tegrations                               |                                                       |                                                                                                    |                                                      |                                                               |              |
| VSA        | <b>VSA</b><br>Kaseya                     |                                                       | Kaseya VSA integration is comp<br>Appliances > Agents. Click on SI<br>synchronization.<br>The portal is integrated with http:<br>The portal is integrated with http: | lete. You can now view y<br>now Configuration to set | our Kaseya agents under<br>up conditional alarms<br>aseya.net | Enabled      |
|            |                                          | Click                                                 | <pre>c here ∨ SHOW CONFIG</pre>                                                                                                    | URATION                                              | ·                                                             |              |
| VS         | Integrat                                 | Click                                                 | <pre>c here ✓ SHOW CONFIG</pre>                                                                                                    | URATION                                              |                                                               |              |
| VSA        | A Integrat                               | Click                                                 | there SHOW CONFIG                                                                                                    |                                                      |                                                               |              |
| VS/        | A Integrat<br>A lerts<br>Backu           | Click<br>Click to ena                                 | there SHOW CONFIG                                                                                                    | URATION                                              |                                                               |              |
| VS/        | A Integrat<br>A lerts<br>Backu<br>Replic | Click<br>Click to ena<br>Click to ena<br>Click to ena | there SHOW CONFIG                                                                                                    | URATION                                              |                                                               |              |

7 As new conditional alarms are generated, they will display as system alerts in UniView.

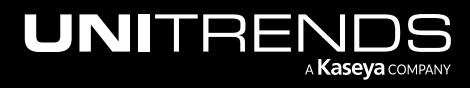